# Artículos

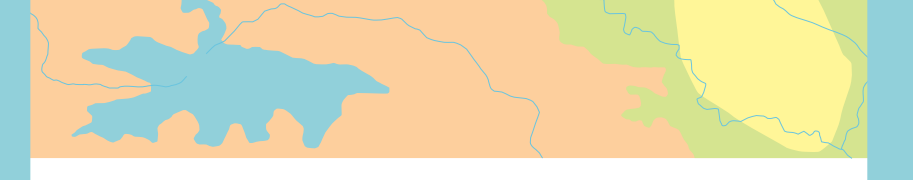

Cómo asignar licencias de ArcGIS Pro

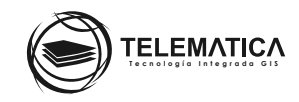

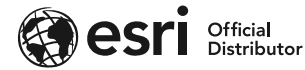

### Cómo asignar licencias de ArcGIS Pro

Este procedimiento está destinado a los administradores de organizaciones de ArcGIS Online, incluidos los administradores de las organizaciones de versiones de prueba de ArcGIS.

Para poder **asignar licencias de ArcGIS Pro** a miembros de su organización, se deben cumplir las siguientes condiciones:

1. Su organización de ArcGIS Online se debe encontrar activa y en funcionamiento.

| CSE TELEMATICA                  | Editar ajustes                                                             |
|---------------------------------|----------------------------------------------------------------------------|
|                                 | ID de suscripción<br>XXXXXXXXXX                                            |
|                                 | Data store de entidades 🛈<br>🦳 Standard                                    |
| Descargar registro de actividad | Fecha de renovación<br>31 jul. 2022                                        |
|                                 | Estado del sistema • Ver detalles<br>✓ Todos los sistemas están operativos |
| Creado<br>25 ago. 2014          | Fecha de renovación • Renovar<br>31 jul. 2022                              |

2. Debe ser administrador de su organización de ArcGIS Online.

| Miembro                                     | Créditos restantes ① | Último inicio de se | Tipo de usuario | Rol           |   |  |
|---------------------------------------------|----------------------|---------------------|-----------------|---------------|---|--|
| GC Gustavo Chau Fernández<br>TM_GustavoChau | 498 de 500           | Ноу                 | Creator         | Administrador | • |  |

#### 3. Los miembros deben tener un tipo de usuario compatible con una licencia de ArcGIS Pro.

| Miembro                                     | Créditos restantes | <ol> <li>Último inicio de se</li> </ol> | Tipo de usuario | Rol |   |  |
|---------------------------------------------|--------------------|-----------------------------------------|-----------------|-----|---|--|
| GC Gustavo Chau Fernández<br>TM_GustavoChau | 498 de 500         | Ноу                                     | Creator         |     | Ŧ |  |

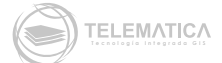

#### Notas:

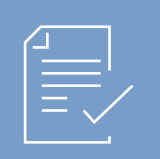

Solo los tipos de usuario **Creator, GIS Professional e Insights Analyst** pueden disponer de una licencia de ArcGIS Pro. (Los GIS Professional están asignados a las licencias de ArcGIS Pro de forma automática).

#### Primero debe comprobar la disponibilidad de licencias para ArcGIS Pro con el siguiente procedimiento:

1. Inicie sesión en su organización de ArcGIS Online.

| In | iciar sesión con                                                         | esri   |
|----|--------------------------------------------------------------------------|--------|
|    |                                                                          |        |
|    | Inicio de sesión de ArcGIS                                               | ^      |
|    | 🖞 Nombre de usuario                                                      |        |
|    | 🕆 Contraseña                                                             |        |
|    | 🗌 No cerrar sesión                                                       |        |
|    | Iniciar sesión                                                           |        |
|    | ¿Has olvidado el nombre de usuario? o bien,<br>¿Olvidaste la contraseña? |        |
|    | Inicio de sesión corporativo                                             | $\sim$ |
|    | Facebook Google                                                          |        |
|    | ¿No tiene cuenta? Crear una cuenta                                       |        |
|    | Priv                                                                     | acidad |

- 2. En la parte superior del sitio, haga clic en Organización y haga clic en la pestaña Licencias.
- 3. Haga clic en Licencias complementarias.
- 4. En la sección ArcGIS Pro, verá las licencias complementarias disponibles para cada nivel de licencia (Basic, Standard y Advanced).

| Inicio Galería                                                                            | Мара                  | Escena         | Grupos          | Contenido      | Organización |                                      | Q                      | <u></u>          | Gustavo C<br>TM_Gustav | <b>hau Fernán</b><br>oChau |
|-------------------------------------------------------------------------------------------|-----------------------|----------------|-----------------|----------------|--------------|--------------------------------------|------------------------|------------------|------------------------|----------------------------|
| CSE TELEMATIC                                                                             | CA                    |                |                 |                |              | Información general                  | Miembros               | Licencias        | Estado                 | Avanzada                   |
| 2 Buscar licencias cor                                                                    | nplementarias         | 5              |                 |                |              |                                      |                        |                  |                        |                            |
| ) Explore el estado de                                                                    | las licencias o       | de su organiza | ación. Mostrar  | r más          |              |                                      |                        |                  |                        | Descartar                  |
|                                                                                           |                       |                |                 | Tipos de usuar | ios Licer    | cias complementarias                 |                        |                  |                        |                            |
| ArcGIS Pro Actividad de licencias     Impedir a los miembros usar ArcGIS Pro sin conexión |                       |                |                 |                |              |                                      |                        |                  |                        |                            |
| ArcGIS Pro     Se han asign                                                               | <b>Basic</b><br>ado 0 | Se dispor      | ne de 20   20 e | en total       |              | ArcGIS Pro Star<br>Se han asignado 0 | i <b>dard</b><br>Se di | spone de 20   20 | en total               |                            |
| Tipos de usuarios cor                                                                     | npatibles 3           |                |                 |                | Administrar  | Tipos de usuarios compatible         | 25 3                   |                  |                        | Administrar                |
| Se han asign                                                                              | Advanced              | Se dispor      | ne de 13   20 e | en total       |              |                                      |                        |                  |                        |                            |
| Tipos de usuarios cor                                                                     | npatibles 3           |                |                 |                | Administrar  |                                      |                        |                  |                        |                            |
|                                                                                           |                       |                |                 |                |              |                                      |                        |                  |                        |                            |

- 5. Junto a Licencias complementarias, haga clic en **Tipos de usuarios.**
- 6. Se enumeran los tipos de usuarios de su organización.

| Tipos de usuarios Licencias comp                                                                                                    | lementarias                                           |
|----------------------------------------------------------------------------------------------------|-------------------------------------------------------|
| Los tipos de usuario determinan el acceso a las aplicaciones incluidas y las licencias<br>complementarias compatibles, y además dictan un rango de privilegios que se pueden asignar<br>a través de un rol. Más información. 🏾 |                                                       |
| > Creator (anteriormente Nivel 2)                                                                                                    | Se han asignado 9 ——————————————————————————————————— |
| > Editor                                                                                                    | Se han asignado 0 Se dispone de 20   20 en tota       |
| > Field Worker                                                                                                    | Se han asignado 2 • Se dispone de 18   20 en tota     |
| > GIS Professional Advanced                                                                                                    | Se han asignado 0 Se dispone de 20   20 en tota       |
| > GIS Professional Basic                                                                                                    | Se han asignado 0 Se dispone de 20   20 en tota       |
| > GIS Professional Standard                                                                                                    | Se han asignado 1 🖷 Se dispone de 19   20 en tota     |
| > Insights Analyst                                                                                                    | Se han asignado 0 Se dispone de 20   20 en tota       |
| > Storyteller                                                                                                    | Se han asignado 0 Se dispone de 10   10 en tota       |
| > Viewer (anteriormente Nivel 1)                                                                                                    | Se han asignado 1 🗕 Se dispone de 4   5 en tota       |

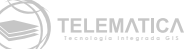

## Ahora puede asignar una licencia complementaria o extensión de ArcGIS Pro

Después de confirmar que hay licencias complementarias de ArcGIS Pro disponibles, puede asignársele a miembros con el tipo de usuario Creator. Los pasos para asignar licencias de producto principal y licencias de extensión son los mismos.

- 1. Si es necesario, inicie sesión en su organización de ArcGIS Online.
- 2. En la parte superior del sitio, haga clic en Organización y haga clic en la pestaña Licencias.

Notas:

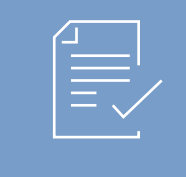

Solo los administradores o miembros con privilegios de licenciamiento pueden asignar licencias complementarias de ArcGIS Pro. Si no ve la pestaña Licencias, significa que no tiene autorización para asignar licencias

- 3. Haga clic en Licencias complementarias en caso sea necesario y localice el tipo de licencia complementaria de ArcGIS Pro que desea asignar; por ejemplo, ArcGIS Pro Advanced.
- 4. Haga clic en Administrar.

| Inicio Galería Mapa Escena Grupos                                                                                                    | Contenido Organización  |                                       | Q                  | <u></u>           | Gustavo Cl<br>TM_Gustavo | <b>hau Fernán</b><br>oChau |
|----------------------------------------------------------------------------------------------------|-------------------------|---------------------------------------|--------------------|-------------------|--------------------------|----------------------------|
| CSE TELEMATICA                                                                                                    |                         | Información general                   | Miembros           | Licencias         | Estado                   | Avanzada                   |
| Q Buscar licencias complementarias                                                                                                    |                         |                                       |                    |                   |                          |                            |
| ♀ Explore el estado de las licencias de su organización. Mostral                                                                                                    | más                     |                                       |                    |                   |                          | Descartar                  |
|                                                                                                    | Tipos de usuarios Licer | ncias complementarias                 |                    |                   |                          |                            |
| <ul> <li>ArcGIS Pro Actividad de licencias</li> <li>Impedir a los miembros usar ArcGIS Pro sin conexión</li> <li>ArcGIS Pro Basic</li> <li>Se han asignado 0 Se dispone de 20   20 er</li> </ul> | in total                | ArcGIS Pro Stan     Se han asignado 0 | <b>dard</b> Se dis | pone de 20   20 e | en total                 |                            |
| Tipos de usuarios compatibles 3                                                                                                    | Administrar             | Tipos de usuarios compatible          | es 3               |                   |                          | Administrar                |
| ArcGIS Pro Advanced<br>Se han asignado 7 — Se dispone de 13   20 e<br>Tipos de usuarios compatibles 3                                                                                            | n total                 |                                       |                    |                   |                          |                            |

- 5. Se muestra una lista de **miembros de la organización.**
- 6. Localice el miembro al que se le asignará la licencia y **active el botón** que se encuentra al lado derecho del miembro de su organización.

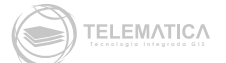

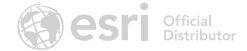

| ltro    |
|---------|
| ajina 🔺 |
| )       |
|         |
|         |
|         |
|         |
|         |
|         |
|         |
|         |
|         |
|         |
| ic      |

7. Si lo desea, puede enviar un correo electrónico sobre las licencias recién asignadas.

| Image: Organization of the second second |                                                                                                    |                                |  |  |  |  |  |  |
|----------------------------------------------------------------------------------------------------|----------------------------------------------------------------------------------------------------|--------------------------------|--|--|--|--|--|--|
| Se han asignado 6 💻 🦳 Se disp                                                                                                    |                                                                                                    | ☐ Nombre de miembro III Filtro |  |  |  |  |  |  |
|                                                                                                    |                                                                                                    |                                |  |  |  |  |  |  |
|                                                                                                    | GC Gustavo Chau Fernández<br>TM_GustavoChau                                                                                                    |                                |  |  |  |  |  |  |
| <ul> <li>Tipo de usuario</li> <li>Advanced</li> <li>Creator</li> <li>Editor</li> <li>Field Worker</li> <li>Insights Analyst</li> <li>Storyteller</li> <li>Viewer</li> </ul>                                                                                                    | ¿Desea enviar un correo electrónico al miembro?<br>¿Desea enviar un correo electrónico a Gustavo Chau Fernández sobre la nueva licencia asignada?<br>Aplique también esta opción para las otras asignaciones de licencia mientras tiene una sesión iniciada.<br>No enviar un correo electrónico al miembro<br>Enviar un correo electrónico al miembro |                                |  |  |  |  |  |  |
| <ul> <li>Rol</li> <li>Administrador</li> <li>Analista</li> <li>Analista GIS</li> <li>Autor</li> </ul>                                                                                                    |                                                                                                    | *                              |  |  |  |  |  |  |

8. Dicho miembro ahora puede iniciar sesión y utilizar ArcGIS Pro en cualquier equipo en el que la aplicación esté instalada

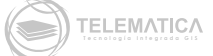

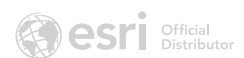

| 🙆 Administrar: ArcGIS Pro Ac                          | dvanced                                     |      | ×                             |
|-------------------------------------------------------|---------------------------------------------|------|-------------------------------|
| Se han asignado 7 ——————————————————————————————————— | le 13   20 en total Q Buscar miemb          | pros | ∃ Nombre de miembro           |
| Filtros                                               | 1 - 12, total: 12                           |      | Administrar todo en la página |
| Mostrar solo los miembros O                           | GC Gustavo Chau Fernández<br>TM_GustavoChau |      |                               |
| <ul> <li>Tipo de usuario</li> <li>Advanced</li> </ul> |                                             |      |                               |
| Creator<br>Editor<br>Field Worker                     |                                             |      |                               |
| Insights Analyst<br>Storyteller                       |                                             |      |                               |
| viewer                                                |                                             |      |                               |
| Administrador<br>Analista<br>Analista GIS             |                                             |      |                               |
| Autor                                                 |                                             |      |                               |

9. Cuando haya terminado de asignar licencias, haga clic en **X** en la parte superior derecha de la ventana **Administrar: Arcgis Pro Advanced.** 

Con este procedimiento ya se encuentra listo para utilizar su ArcGIS Pro. Recuerde que para acceder a su ArcGIS Pro necesitará tener instalada la aplicación en su computadora y acceder la primera vez con sus credenciales de usuario nombrado de ArcGIS Online.

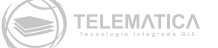

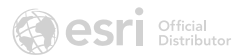